ステップアップガイド

2025/4/21 改訂

#### 電子ブック・電子ジャーナルの使い方

琉球大学附属図書館

#### 電子ブック・電子ジャーナルとは

電子ブック・電子ジャーナルとは、ウェブ上で読める図書・雑誌のことです。学内外から24時間いつでもどこ でも利用できます。学外からは「学認」や「VPN接続」を利用することで、その多くはアクセスできるように なります。詳しくは、P.2「学外からの電子ブックを使うときは(学認)」をご確認ください。 コンテンツによっては、同時アクセス数やダウンロードできる範囲に制限がある場合があります。同時アクセス 数に制限があるものは、利用後に必ず「閲覧終了」や「ログアウト」をクリックして終了してください。 ※電子ブックについてはP.1~2、電子ジャーナルについてはP.3~4で紹介しています。

### 電子ブックを使うときの注意点

- ・同時アクセス数の制限があります。本文が読めないときは、他の人が利用中の可能性が高いです。時間を置いて再度アクセスしてください。
- ・電子ブックの利用を終了する際は、必ず「閲覧終了」や「ログアウト」をクリックして終了してください。

#### 蔵書検索から電子ブックを使う

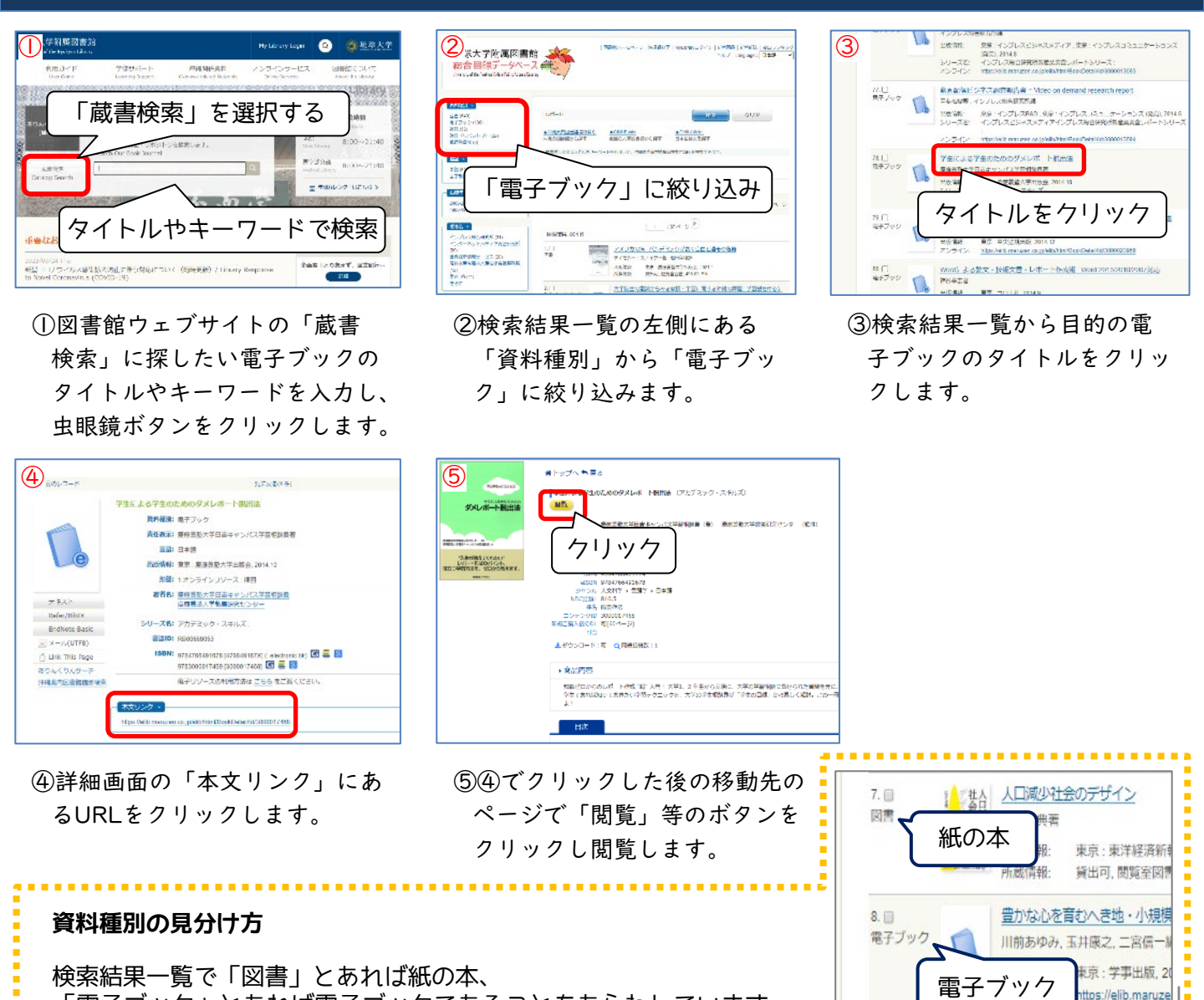

「電子ブック」とあれば電子ブックであることをあらわしています。

# 電子リソースポータルから電子ブックを使う

| 大学附属网書館<br>(y af the Reakyas Library |                       | P                              | / Library Login             | <b>《</b> 建康大学               |
|--------------------------------------|-----------------------|--------------------------------|-----------------------------|-----------------------------|
| 利用ガイド 学<br>Uner Gode Lead            | 悠せポート<br>anng Support | 刘毓関係資料<br>Okinawa related Mate | オンフインサービ<br>Online Services | 図書館について<br>About Un Library |
| 電子リソースボータルをも                         |                       |                                |                             |                             |
| 電子リソース/e-Resourc                     | aの利用について              | (学外から利用)                       |                             |                             |
| オンライン学校相談                            |                       |                                |                             |                             |
| データベース / Database                    |                       |                                |                             |                             |
| 動画コンテンツ                              |                       |                                |                             |                             |
| オンライン構用会                             |                       |                                |                             |                             |
|                                      |                       |                                |                             |                             |
|                                      |                       |                                |                             |                             |

①図書館ウェブサイトで「オンラ インサービス」→「電子リソー スポータルを検索」の順でク リックします。

| 2                                                  | WFXPR#EEBE<br>電子リソースポータル<br>shuara http: |
|----------------------------------------------------|------------------------------------------|
| •                                                  | 「書籍のみ」を選択                                |
| OPTEN/2554/2554<br>OPTEN/2554/2554<br>DECMTROPSOTO | Nille<br>BECA<br>V RR                    |
|                                                    | タイトル等で検索                                 |
| <mark>o erte trezzoa</mark><br>ala ala ala ala     |                                          |

②電子リソースポータルの画 面が開いたら、「タイトル /ISSN/ISBNから検索」で 「書籍のみ」にチェックを入 れ、タイトル等を入力し検索 します。

| 3) • Bitt > 2<br>1000 100                                                                                                    | <ul> <li></li></ul>                   | • <u>24</u> | ¢                                                               |  |
|----------------------------------------------------------------------------------------------------|---------------------------------------|-------------|-----------------------------------------------------------------|--|
| (1943 ) ANPOD (1925)<br>(1943 ) ANPOD (1925)<br>(1944) AND (1945) (1946)<br>(1955) (1945) (1946)<br>(1955) (1946) (1946)<br>(1955) (1946) (1946)<br>(1955) (1946) (1946)<br>(1955) (1946) (1946)<br>(1955) (1946) (1946)<br>(1955) (1946) (1946)<br>(1955) (1946) (1946)<br>(1955) (1946) (1946)<br>(1955) (1946) (1946) (1946)<br>(1955) (1946) (1946) (1946)<br>(1955) (1946) (1946) (1946)<br>(1955) (1946) (1946) (1946)<br>(1956) (1946) (1946) (1946) (1946)<br>(1956) (1946) (1946) (1946) (1946)<br>(1956) (1946) (1946)                                                                                                    | 1ンクを<br>7                             | クリ          | <u>ック</u>                                                       |  |
| 19年20月1日<br>19月1日日本<br>19月1日日本<br>19月1日<br>19月1日日本<br>19月1日<br>19月1日<br>19月11日<br>19月11日<br>19月111<br>19月111<br>19月111<br>19月111<br>19月111<br>19月111<br>19月111<br>19月111<br>19月111<br>19月111<br>19月111<br>19月111<br>19月111<br>19月111<br>19月111<br>19月111<br>19月1111<br>19月1111<br>19月111<br>111111<br>1111111<br>1111111<br>1111111<br>11111 | 17.0 A<br>D<br>7<br>7<br>13.0<br>13.0 |             | eran anton ord<br>generaties a season<br>to<br>to<br>to<br>to a |  |

③検索結果一覧から目的の電子 ブックのリンクをクリックす ると、配信元の画面へ移動し ます。「閲覧」等のボタンを クリックし閲覧します。

## 学外からの電子ブックを使うときは(学認)

学認の設定方法を、電子ブックを提供するポータルサイト「Maruzen eBook Library」を例に紹介します。基本的な流れは、ほかの電子コンテンツも同じです。

| 図書を探す Book and Journal                                                                                                    | 雑誌記事・論文を探す Article                |
|----------------------------------------------------------------------------------------------------|-----------------------------------|
| 140 EI 100 R                                                                                                    | CiNii Research                    |
| Maruzen eBook Library                                                                                                    | BIDOM                             |
|                                                                                                    | web of Science                    |
| 新聞記事・ニュースを探す Newspaper                                                                                                    | 辞典・辞書で調べる Dictionary              |
| 琉球新報データベース                                                                                                    | ジャパンナレッジ                          |
| 沖縄タイムスデータベース                                                                                                    | 理科年表プレミアム                         |
| Maruzen eBookLib<br>Book 善雄松堂床が提供する<br>Library 特化した機関向け電子<br>ービスです。<br>機関認証                                                        | raryは、丸<br> 学術書籍に<br> 書籍配信サ MENU  |
| Maruzen elsookLib<br>善雄松堂琳が提供する<br>特化した機関向け電子<br>ービスです。<br>・<br>機関認証<br>B証ID:                                                      | raryは、丸<br>学術書籍に<br>書籍配信サ MENU    |
| Maruzen elsookLib<br>善雄松堂琳が提供する<br>Library 特化した機関向け電子<br>ービスです。<br>・<br>機関認証<br>認証ID:                                              | raryは、丸<br>学術書籍に<br>書籍配信サ MENU    |
| Maruzen elsookLib<br>善雄松堂採が提供する<br>特化した機関向け電子<br>ービスです。<br>・<br>機関認証<br>器証ID:<br>器証バスワード:<br>認証する                                  | raryは、丸<br>学術書籍に<br>書籍配信サ MENU    |
| Maruzen elsookLib<br>善雄松堂駅が提供する<br>特化した機関向け電子<br>ービスです。<br>機関認証<br>認証ID:<br>認証パスワード:<br>認証する<br>学家アカウントをお持ち                        | raryは、丸<br>学術書籍に<br>書籍配信サ<br>MENU |
| Maruzen elsookLib<br>善雄松堂熊が提供する<br>特化した機関向け電子<br>ービスです。<br>・<br>機関認証<br>B証ID:<br>B証パスワード:<br>認証する<br>学認アカウントをお持ち<br>読品Nin<br>機関の選択 | raryは、丸<br>学術書籍に<br>書籍配信サ<br>MENU |

□ 選択した所属機関を保存して今後IdPの選択画面をス キップする ①Maruzen eBook Library

- (<u>https://elib.maruzen.co.jp/</u>)にアクセスします。図書 館ウェブサイトにもリンクがあります。トップページ下部 にある「データベース」から「図書を探す」の「Maruzen eBook Library」をクリックするとアクセスできます。
- ②学外ネットワークからアクセスすると「機関認証」の画面 が開きます。青いボタン「学認アカウントをお持ちの方は こちら」をクリックします。
- ③「所属機関の選択」で「琉球大学」を選択します。プルダウンで選ぶか、検索窓に「琉球大学」と入力すると候補が出てきます。
- ④ログイン画面で情報基盤統括センターのメールアドレス (@eve.u-ryukyu.ac.jp)とパスワードを入力します。
   My Libraryのログインと少し異なるので気をつけてください。
- ⑤認証に成功するとMaruzen eBook Libraryトップ画面に アクセスできます。
- ※初めて学認でアクセスすると、英語の画面が表示されます。 内容を確認して「Accept」をクリックしてください。

| 4        | <b>①</b> 琉球大学<br>UNIVERSITY OF THE RYUKTUS |
|----------|--------------------------------------------|
| シング      | ゚ルサインオン(SSO)システム                           |
| <u>*</u> | ザー名に@以降を入力しないでください                         |
|          |                                            |
|          | ログイン                                       |
| ユーザー名    |                                            |
| パスワード    |                                            |
|          | ログイン                                       |

## 電子ジャーナルを使うときの注意点

電子ジャーナルは出版社との契約において、守らなければならない事項が定められています。使うときは以下の 内容にご注意ください。

- ・読む論文だけを1件ずつダウンロードし、機械的なダウンロードは行わない。
- ・本文が読めないようなタイミングで次々に画面を開かない。

意図的でなくても不正アクセスと判断される場合があります。不正アクセスと判断された場合は、全学的なアク セス遮断などの措置が取られることがあります。適正な利用へのご協力をお願いします。

# 電子リソースポータルから電子ジャーナルを使う

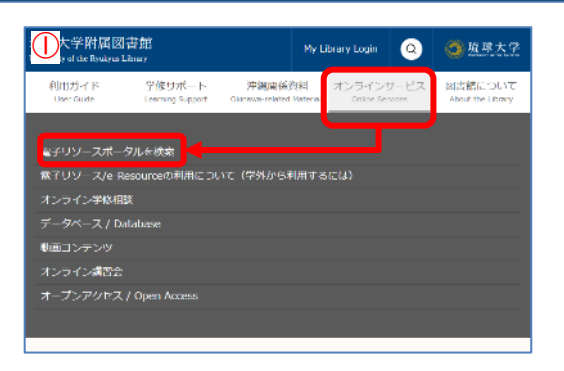

①図書館ウェブサイトで「オンラインサービス」→「電子リソースポータルを検索」の順でクリックします。

電子リソースポータル

モデリソースポータルトップ

8.75

0.

(他し)

クリック

STAGE (Japan Science & Technology Information goregator, Electronic) Freely Available Titles

-部利用できないタイトルもあります

0±11 ×

どちらかのリンクを

一部利用できないタイトルもあり

先頭に戻る

3)

副書館トッフ

- areastanteers

検索結果 1 ~ 1 of 1 \*\*\*\*しています:「常量等別

栄養学雑誌

1941 to 現在 i

記事を検索

ISSN: 0021-5147

注釈 別カター 除鼻の彼り記

w 20

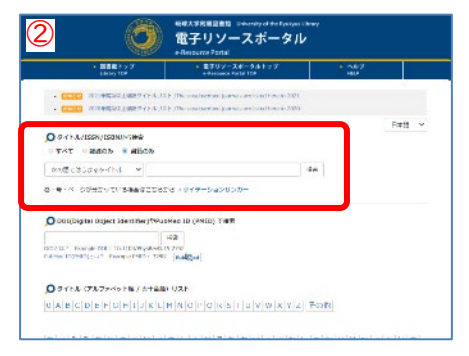

②電子リソースポータルの画面が開いたら、「タイトル/ISSN/ISBN から検索」で「雑誌のみ」を選び、 雑誌のタイトルで検索します。

③検索結果画面に移動したら、目的の電子ジャーナルのリンクをクリックします。

※リンクの部分には、利用にあたっての注意事項が表示されることもあります。自分が利用したい年代で 複数のリンクがある場合、注意事項が無い方を選ぶようにしてください。

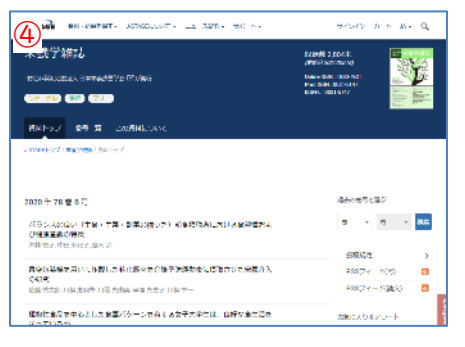

④配信元のページに移動したら、
 ここから読みたい論文を探します。
 ※配信元によって画面デザインは異なります。

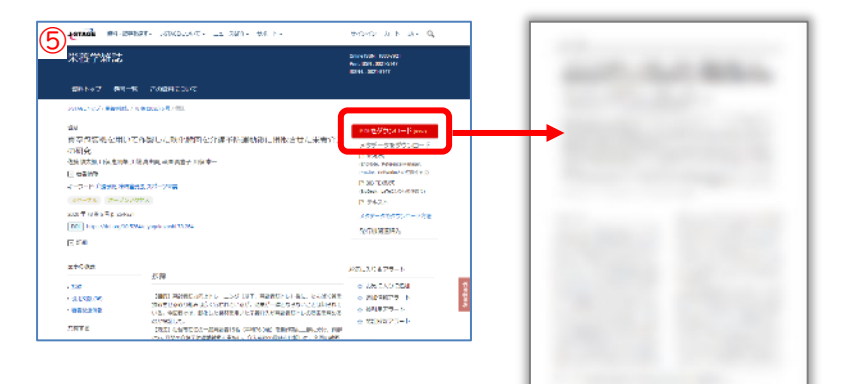

⑤目的の論文を見つけたら、「PDF をダウンロード」等のボタンをク リックして、本文を閲覧をします。

## 論文検索データベースから電子ジャーナルを使う

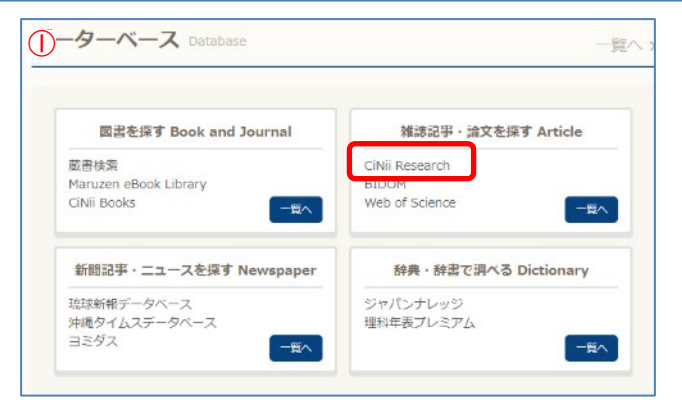

 図書館ウェブサイトのトップページ下部にある「データベース」から「雑誌記事・論文を 探す」の「CiNii Research」をクリックします。

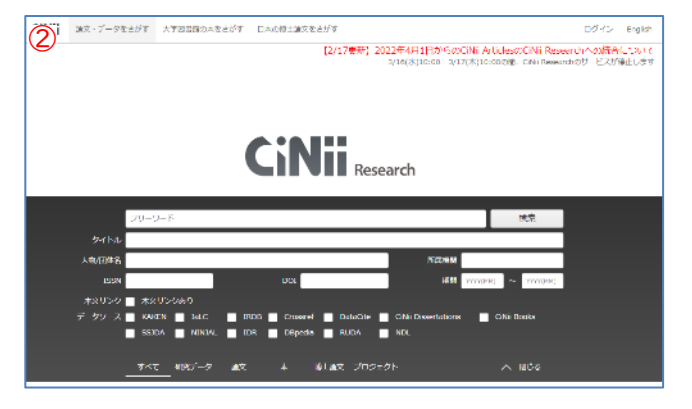

②CiNii Researchで目的の論文を検索します。 ※CiNii Researchを使った論文検索については、 「琉大生のための情報リテラシーガイドブッ ク」やステップアップガイド「日本語論文検 索入門」で紹介しています。

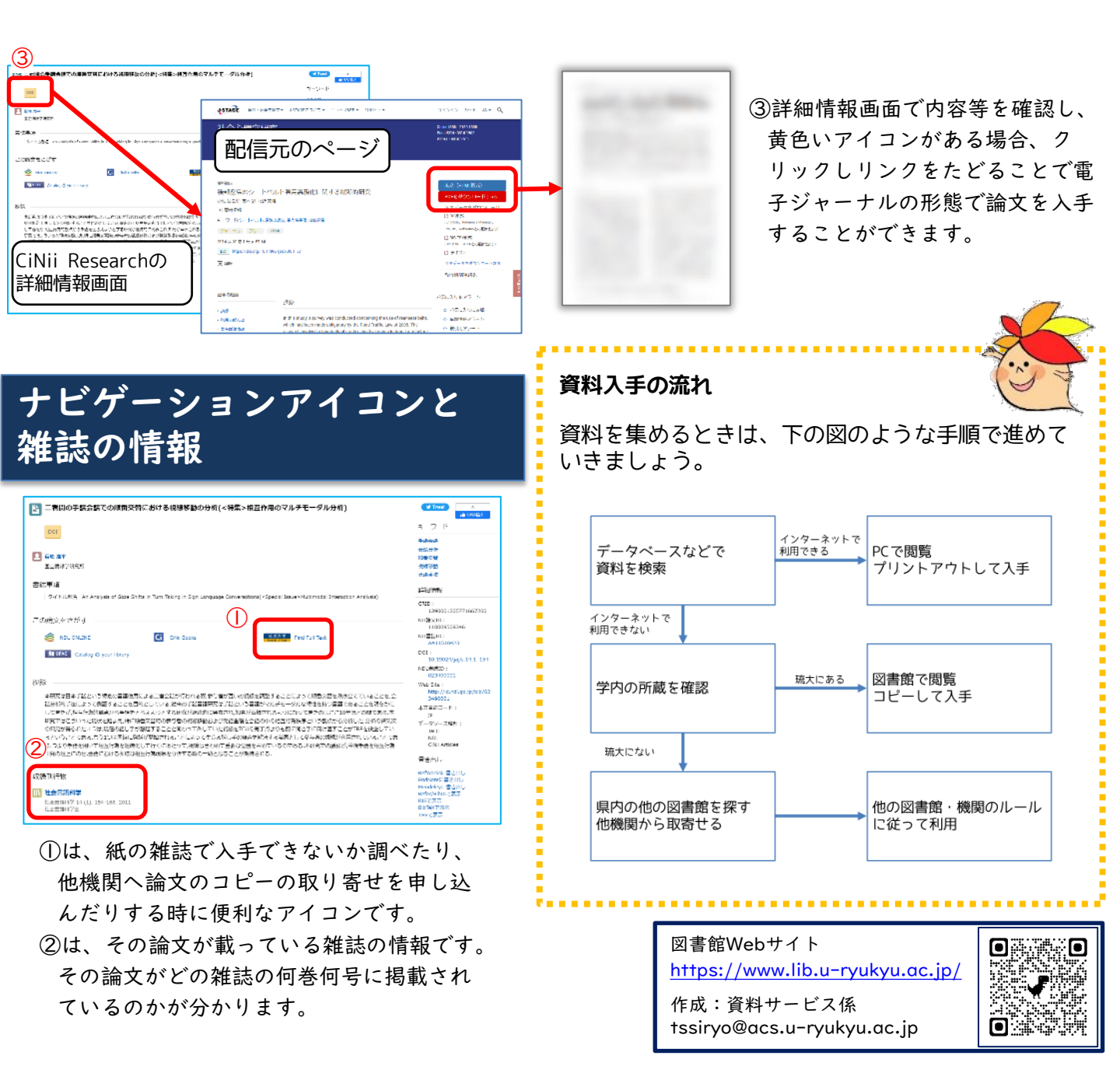